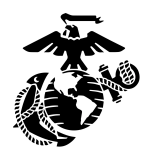

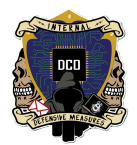

# Ventoy Multi-Bootable USBs

By: Cpl Jimenez <u>3rd PLT DCO-IDM</u> <u>LU: 20231106</u>

This document will serve as the guide to Ventoy installation and usage for operations.

| Overview         | 1 |
|------------------|---|
| Installation     | 2 |
| Ventov Set-Up.   |   |
| Ventov Use Cases | 2 |
| ventoy ose cases |   |

#### **Overview**

Ventoy is a free tool used to create multi-bootable USBs. If installed on a USB correctly, you will be able to store as many .iso files as you have space for on the USB and boot from whichever one you choose. You can also use the USB as a regular thumb drive to store files without affecting ventoy or the ISOs you have stored on the USB.

You can install Ventoy over Windows or Linux, however this guide will only go over the Linux installation because the way Ventoy works, it alters parts of the USBs MBR and partitions during installation, which Windows tends to think is a virus or malicious activity. It is much easier to install Ventoy on Linux, since it requires only a single command.

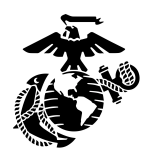

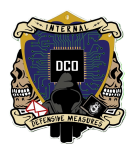

### **Ventoy Installation**

- Start with a Linux distro of your choice, and a USB, preferably one that is at least 32GB in size.
- Go to ventoy.net
  - Under the Downloads tab, download the linux version of ventoy
- Extract the zip onto the desktop and navigate inside the newly extracted ventoy directory
- Keep going further into the directories until you find one which has Ventoy2Disk.sh
  - Somewhere in the blank space, right click and select 'Open in Terminal'
- To install ventoy, use this singular command: sudo sh Ventoy2Disk.sh -i /dev/sdc
  - > The sudo command ensures you run it with administrator privileges
  - The 'sh' part after sudo tells the terminal that you are about to run a script
  - Ventoy2Disk.sh is the script itself that we are using to install Ventoy onto the USB. \*\*NOTE: The name of the script, like all things in Linux, is case sensitive\*\*
  - $\succ$  -i is the option we use to install ventoy onto the USB
  - /dev/sdc was the location of my USB when I performed the installation. Yours may be different. Double check with the Disks utility.

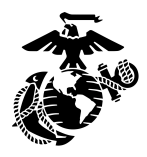

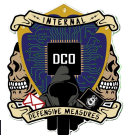

-(kali@OpenVAS)-[~/Desktop/ventoy-1.0.96] └\_\$ <u>sudo</u>sh Ventoy2Disk.sh +i /dev/sdc [sudo] password for kali: Ventoy: 1.0.96 x86\_64 longpanda admin@ventoy.net https://www.ventoy.net Disk : /dev/sdc Model: SanDisk 3.2 Gen 1 (scsi) Size : 920 GB Style: MBR Attention: All3theodata on theodisk2/dev/sdc will be lost!!! Continue? (y/n) y Allothe datakonsthé dišks/dev/sdcawillobenlost!!! Double-check: Continue? (y/n) y Create partitions on /dev/sdc by parted in MBR style ... Done Wait for partitions ... partition exist OK create eficiat fs /dev/sdc2 mkfs.fat 4.2 (2021-01-31) success Wait for partitions ..... /dev/sdc1@exist@K /dev/sdc2/exist OK partition exist OK Format partition 1r/dev/sdc1e... mkexfatfs 1.3.0 Creating... done. Flushing ... done. File system created successfully. mkexfatfs success writing data to disk/... esp partition processingead/ Install Ventoy to /dev/sdc successfully finished. [---(kali@OpenVAS)-[~/Desktop/ventoy-1.0.96]

 $\succ$ 

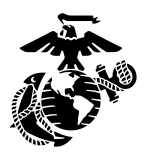

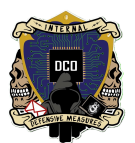

- When you run the command, you will be warned that continuing with the installation will result in the loss of all data on the USB (since installation requires reformatting of the USB). Select yes to continue, but make sure to back up your data first.
- The command will prompt you a second time, double checking that you are sure you want to continue with the installation (and destruction of your data). Select yes again.
- The script will then work its magic and after a minute or two, ventoy will be installed on your USB.

## Ventoy Set-Up

- Do not touch the EFI partition! No data or files will go here, ever.
- Select the other partition. This is where all your ISO files will go, into the root of the filesystem
- You can also change the theme of your Ventoy USB using GRUB themes if you so desire:
  - Navigate to gnome-look.org
  - On the left-hand navigation pane, scroll down to and click on 'GRUB Themes'. There should be about 460 of them. Pick whichever one you like and click download.

| Pling : Gnome ,                                                                                                    | <ul> <li>opendesktop.org</li> </ul>                                          | <ul> <li>opencode.net</li> </ul> | Q.                                                                                                    | Community v About v | . 💫 Chat Register or Login                                                                                                    |
|----------------------------------------------------------------------------------------------------|------------------------------------------------------------------------------|----------------------------------|----------------------------------------------------------------------------------------------------|---------------------|----------------------------------------------------------------------------------------------------|
| CATEGORIES<br>Search categories<br>Gnome<br>Cairo Clock<br>Cursors<br>Docks                                                                       | 1<br>5<br>188<br>816<br>706                                                  | \$                               | Yaru-Mint 3.0<br>Full Icon Themes by Initu<br>Icon themes designed to use with Mint-Y gtk themes.Sources:<br>https://gthub.com/ubuntu/yaruNote: Linux Mint 21.2 has Yaru icons by default,<br>so as not to get too bloated with icons, Yaru icons can be removed by synaptic b<br>typing this command: yaru-theme-icon .<br>2 comments                                                                                          | 6.3<br>2 hours ago  | Download the App<br>PlingStore                                                                                                    |
| Full Icon Themes<br>GDM Themes<br>Gimp<br>Grivellik<br>Gnome App-Addons<br>Gnome Extensions<br>Gnome Shell Themes<br>GnoMenu Skins<br>GRUB Themes | 1710<br>2084 <b>2</b><br>277<br>16<br>391<br>17<br>1953<br>480<br>455<br>462 | Solarized-DarkArc                | DarkArc-Solarized COLORPACK [more animations<br>this update] 1.1.2<br>GTK3/4 Themes by rtl88<br>Solarized-DarkArc COLORPACK is a GTK, xfwm4, openbox-3, and GNOME-Shell-<br>Dark Mode Theme - based on the Official Color Pallet created by Ethan<br>Schoonover (https://litsfoss.com/best.gtk-themes/).Choose from the official Blue<br>Cyan, Green, Magenta, Orange, Red, and Violet flavors.Solarized-DarkArk<br>12 comments | 7.2<br>4 hours ago  | COMMENTS -<br>COMMENTS -<br>Calassian<br>Calassian |
| GTK3/4 Themes<br>Plymouth Themes<br>Various Gnome Stuff<br>Various Gnome Theming<br>Wallpapers Gnome                                              | 1536 <b>3</b><br>509<br>1354<br>19<br>2020                                   | Therds claffee                   | macOS think different<br>Plymouth Themes by Brahimsalem<br>- installer included                                                                                                    | 5.0<br>6 hours ago  | 2 hours ago<br>2 hours ago<br>LIQUID Desktop (new color enhance<br>ments this update)<br>GTK24 Themes<br>Thank you, and you're very<br>welcome; I'm glad you're ket!                                                                                                    |

- Open the zipped file using whichever archiving software you're comfortable with such as WinRar or 7zip.
- Navigate through all the directories until you find one that has a theme.txt file at the bottom

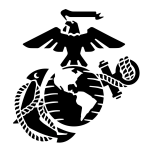

 $\succ$ 

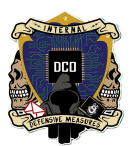

➤ Go back one directory, and minimize the window for now

| le Edit View Favorite                                                                                                    | es Tools    | Help        |            |         |          |            |           |         |          |         |              |         |    |
|----------------------------------------------------------------------------------------------------|-------------|-------------|------------|---------|----------|------------|-----------|---------|----------|---------|--------------|---------|----|
| in in a state of the state of the state of t | -           | 🗙 i         |            |         |          |            |           |         |          |         |              |         |    |
| d Extract Test Cop                                                                                                    | y wove      | Delete Info |            |         |          |            |           |         |          |         |              |         |    |
| X:\Downloads\wren                                                                                                    | ch-2K.zip\o | dedsec      |            |         |          |            |           |         |          |         |              |         |    |
| ame                                                                                                    | Size        | Packed Size | Modified   | Created | Accessed | Attributes | Encrypted | Comment | CRC      | Method  | Characterist | Host OS | Ve |
| menu_bkg_n.png                                                                                                    | 200         | 161         | 2021-10-30 |         |          | -rw-rw-rw- |           |         | FAC50BFA | Deflate |              | FAT     | 20 |
| menu_bkg_ne.png                                                                                                    | 245         | 239         | 2021-10-30 |         |          | -rw-rw-rw- | -         |         | 69C9B55C | Deflate |              | FAT     | 20 |
| menu_bkg_nw.png                                                                                                    | 234         | 226         | 2021-10-30 |         |          | -rw-rw-rw- | -         |         | 87491862 | Deflate |              | FAT     | 20 |
| menu_bkg_s.png                                                                                                    | 170         | 160         | 2021-10-30 |         |          | -rw-rw-rw- | -         |         | 45C772BF | Deflate |              | FAT     | 20 |
| menu_bkg_se.png                                                                                                    | 231         | 224         | 2021-10-30 |         |          | -rw-rw-rw- | -         |         | AE613EFB | Deflate |              | FAT     | 20 |
| menu_bkg_sw.png                                                                                                    | 228         | 221         | 2021-10-30 |         |          | -rw-rw-rw- | -         |         | 666956D1 | Deflate |              | FAT     | 2  |
| menu_bkg_w.png                                                                                                    | 170         | 150         | 2021-10-30 |         |          | -rw-rw-rw- | -         |         | E96540E8 | Deflate |              | FAT     | 2  |
| norwester_24.pf2                                                                                                    | 4 407       | 2 149       | 2022-06-21 |         |          | -rw-rw-rw- | -         |         | 04F2F812 | Deflate |              | FAT     | 2  |
| norwester_28.pf2                                                                                                    | 5 201       | 2 383       | 2022-06-21 |         |          | -rw-rw-rw- | -         |         | 5DE4C556 | Deflate |              | FAT     | 20 |
| norwester_30.pf2                                                                                                    | 5 419       | 2 568       | 2022-06-21 |         |          | -rw-rw-rw- | -         |         | 03D169C8 | Deflate |              | FAT     | 2  |
| progress_bar_c.png                                                                                                    | 1 415       | 1 408       | 2022-07-28 |         |          | -rw-rw-rw- | -         |         | 4033FE92 | Deflate |              | FAT     | 2  |
| progress_bar_e.png                                                                                                    | 1 660       | 1 665       | 2022-07-28 |         |          | -rw-rw-rw- | -         |         | CBDC23C9 | Deflate |              | FAT     | 2  |
| progress_bar_w.png                                                                                                    | 1 636       | 1 641       | 2022-07-28 |         |          | -rw-rw-rw- | -         |         | 6F545B47 | Deflate |              | FAT     | 2  |
| progress_highlight                                                                                                    | 353         | 303         | 2022-08-28 |         |          | -rw-rw-rw- | -         |         | 17FC9DD2 | Deflate |              | FAT     | 2  |
| select_c.png                                                                                                    | 1 194       | 1 199       | 2022-05-23 |         |          | -rw-rw-rw- | -         |         | 3B4D5E79 | Deflate |              | FAT     | 2  |
| select_e.png                                                                                                    | 1 543       | 1 548       | 2022-05-23 |         |          | -rw-rw-rw- | -         |         | 4B926211 | Deflate |              | FAT     | 2  |
| select_w.png                                                                                                    | 1 599       | 1 604       | 2022-05-23 |         |          | -rw-rw-rw- | -         |         | 82D355E1 | Deflate |              | FAT     | 2  |
| slider_c.png                                                                                                    | 1 971       | 983         | 2021-10-30 |         |          | -rw-rw-rw- | -         |         | F05C5609 | Deflate |              | FAT     | 2  |
| slider_n.png                                                                                                    | 1 977       | 1 023       | 2021-10-30 |         |          | -rw-rw-rw- | -         |         | 4D8E705C | Deflate |              | FAT     | 2  |
| slider_s.png                                                                                                    | 1 979       | 1 026       | 2021-10-30 |         |          | -rw-rw-rw- | -         |         | 134D1249 | Deflate |              | FAT     | 2  |
| theme.txt 🧲                                                                                                    | 1 065       | 428         | 2022-08-29 |         |          | -rw-rw-rw- | -         |         | 7728CC66 | Deflate |              | FAT     | 2  |

- Back in your Ventoy USB, go to the root of the filesystem (where all your ISOs are or should be if you haven't placed any yet) and create a folder named 'ventoy' (Case sensitivity counts)
- Inside the newly created ventoy directory, create a subdirectory named 'themes' (again, case sensitive)
- Go back to the window where you had the parent directory pulled up. Drag this directory into the newly created 'themes' subdirectory

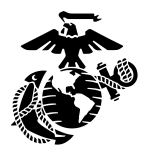

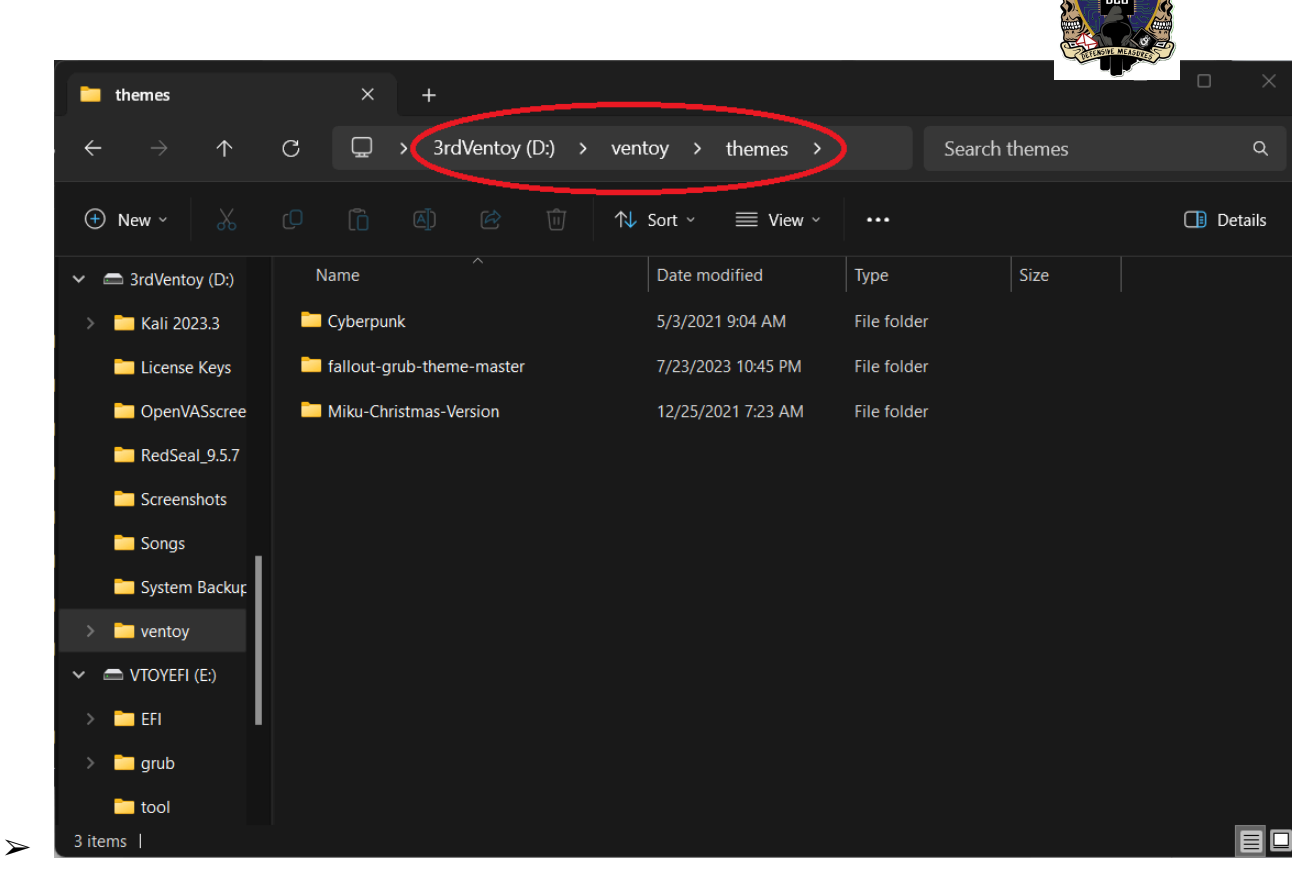

- Step out of the themes subdirectory into the ventoy directory and create a new text file named 'ventoy.json'. You will get a warning saying that changing file extensions may cause them to not work as intended. Click 'ok' to proceed
- ➤ Inside the json file copy and paste this code:
  - {
  - "theme": {

}

- "file": "/ventoy/themes/blur/theme.txt"
- }
- Replace '/blur/' with the name of the parent directory you dragged into the themes folder. For example, if your parent directory was fallout-grub-theme-master then the line of code would read "file": "/ventoy/themes/fallout-grub-theme-master/theme.txt"

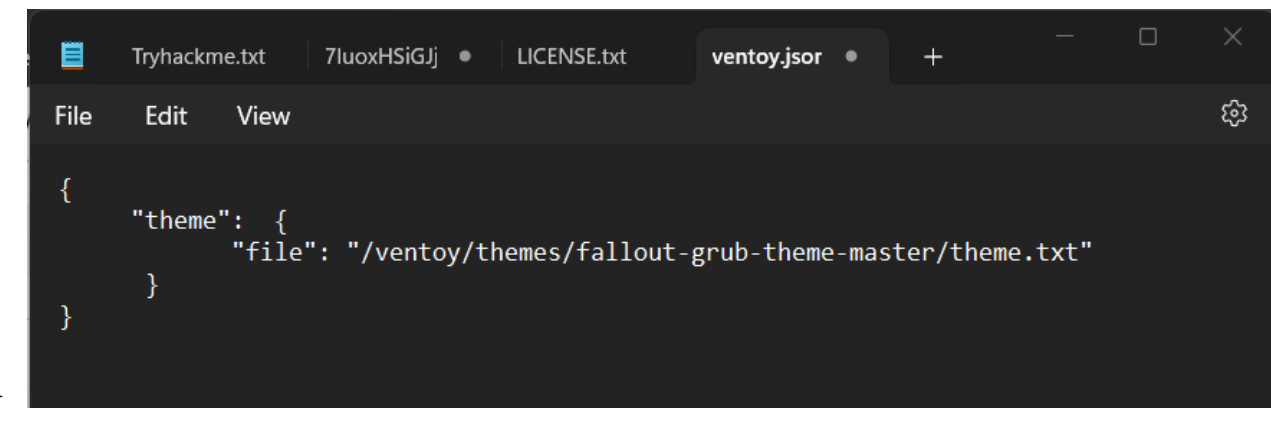

Þ

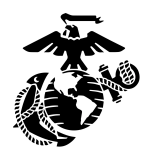

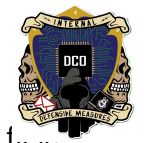

Restart your machine, making sure that you change the boot order so it boots from the USB 1... and that you have disabled Secure Boot. If you installed everything properly, the Ventoy USB should load up displaying your chosen theme and a list of all your ISOs that you can boot from.

#### **Ventoy Use Cases**

- As explained in the overview, Ventoy USBs will allow you to store as many ISOs as you want or have room for and boot from them, while simultaneously allowing you to use the USB as a regular thumb drive to transport files between machines.
- Make sure that before you attempt to boot from a Ventoy USB, turn off Secure Boot on the machine you are using. The Ventoy USB will not boot properly if Secure Boot is turned on.